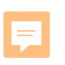

# Projects

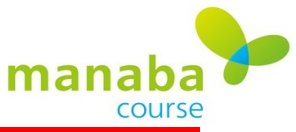

# How to Add New Projects

#### Projects Administration

Ţ

| View as 1 Instructor | <u><u>*</u> Student</u> |  |
|----------------------|-------------------------|--|
| New Project          | Import                  |  |

| Please check the submitted answers and register grades by clicking on the Manage menu( |                                                                                                    |  |  |  |  |  |  |  |
|----------------------------------------------------------------------------------------|----------------------------------------------------------------------------------------------------|--|--|--|--|--|--|--|
|                                                                                        | Add Project                                                                                                    |  |  |  |  |  |  |  |
| There are no projects.                                                                 |                                                                                                    |  |  |  |  |  |  |  |
|                                                                                        | Please select the type of project:(This setting can't be changed after)                                                                                                    |  |  |  |  |  |  |  |
| Choose the type of project vou want to make                                            | <ul> <li>Submit project as a team         A member of the team is designated as a representative and submits the project on behalf of the team.             The project is only saved in the individual's portfolio.     </li> <li>Submit project individually         Projects are submitted individually.             The submission is only saved in the individual's portfolio.     </li> </ul> |  |  |  |  |  |  |  |

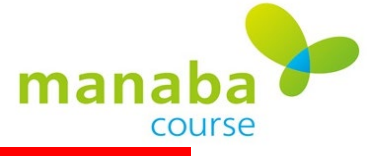

### **How to Add New Projects**

|           | Add Project (Team-based)    |                                                                                                    |
|-----------|-----------------------------|----------------------------------------------------------------------------------------------------|
|           | Title                       | Team-Based Project * required field                                                                                                    |
|           | Start                       | 2019-10-18 13:10                                                                                                    |
|           | End                         | 2019-10-31 13:10                                                                                                    |
|           | View Settings               | <ul> <li>Accessible only to assigned team members.</li> <li>Accessible to all course members in this project.</li> <li>* Instructors can see all teams.</li> </ul>                                                                                                    |
| IMPORTANT | Submitted Items             | <ul> <li>Accessible to all course members in this project.</li> <li>Accessible to team members who have submitted the same project.</li> </ul>                                                                                                    |
|           | Allowing resubmission       | <ul> <li>Do not allow resubmission</li> <li>Allow resubmission at any time during submission period.</li> <li>* Course Instructor can retract the student's assignment and return it to pre-submission status at any time.</li> </ul>                                                                                                    |
|           |                             | Description                                                                                                    |
|           | Formatted Text              |                                                                                                    |
|           | Submit within the deadline! | ▲     P     H1     H2     H3     PRE       Image: Image: |

Ţ

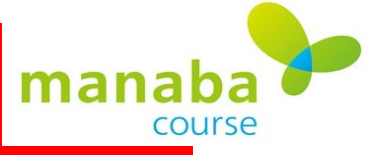

### **How to Add New Projects**

F

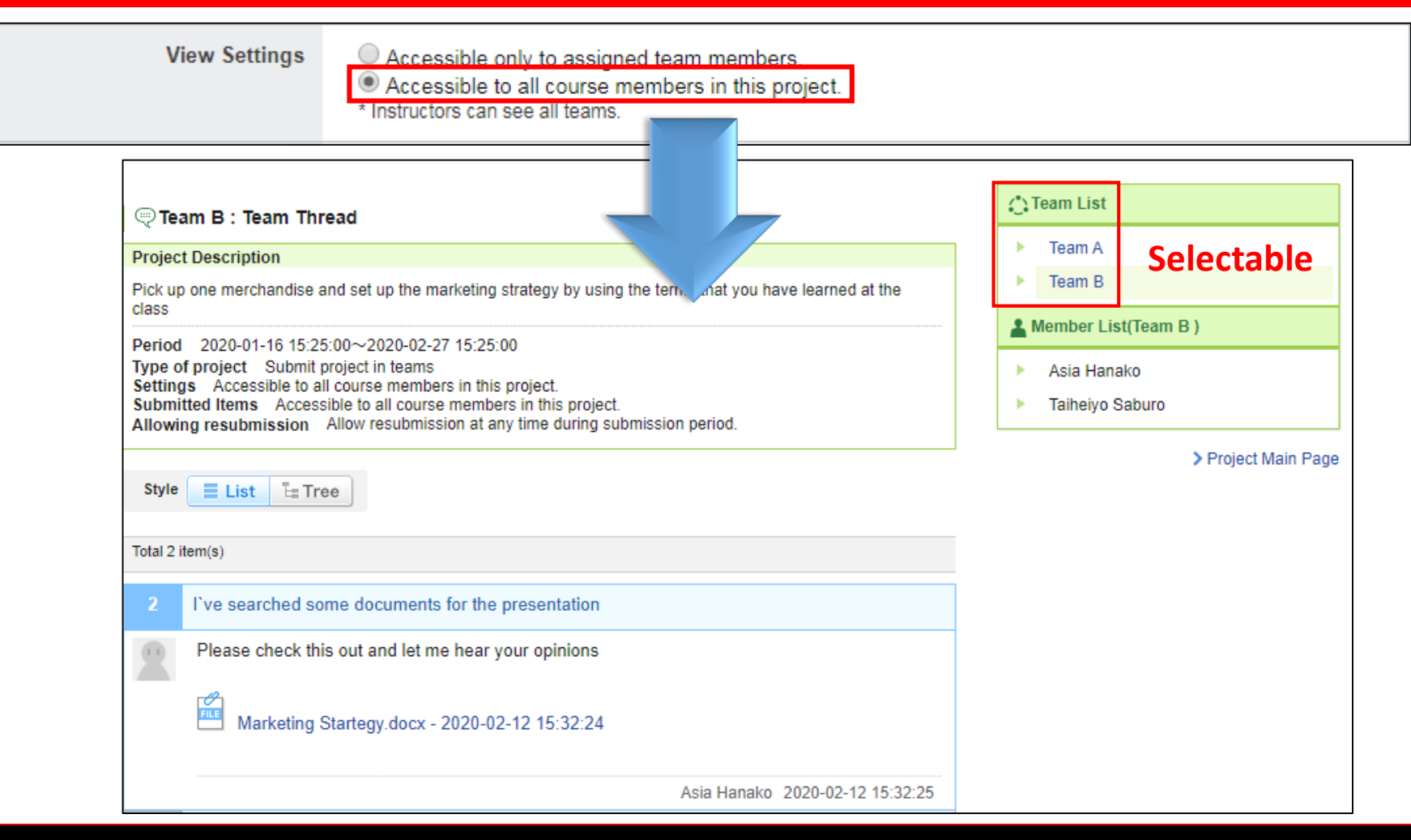

### All students can see other teams' threads and download attached files

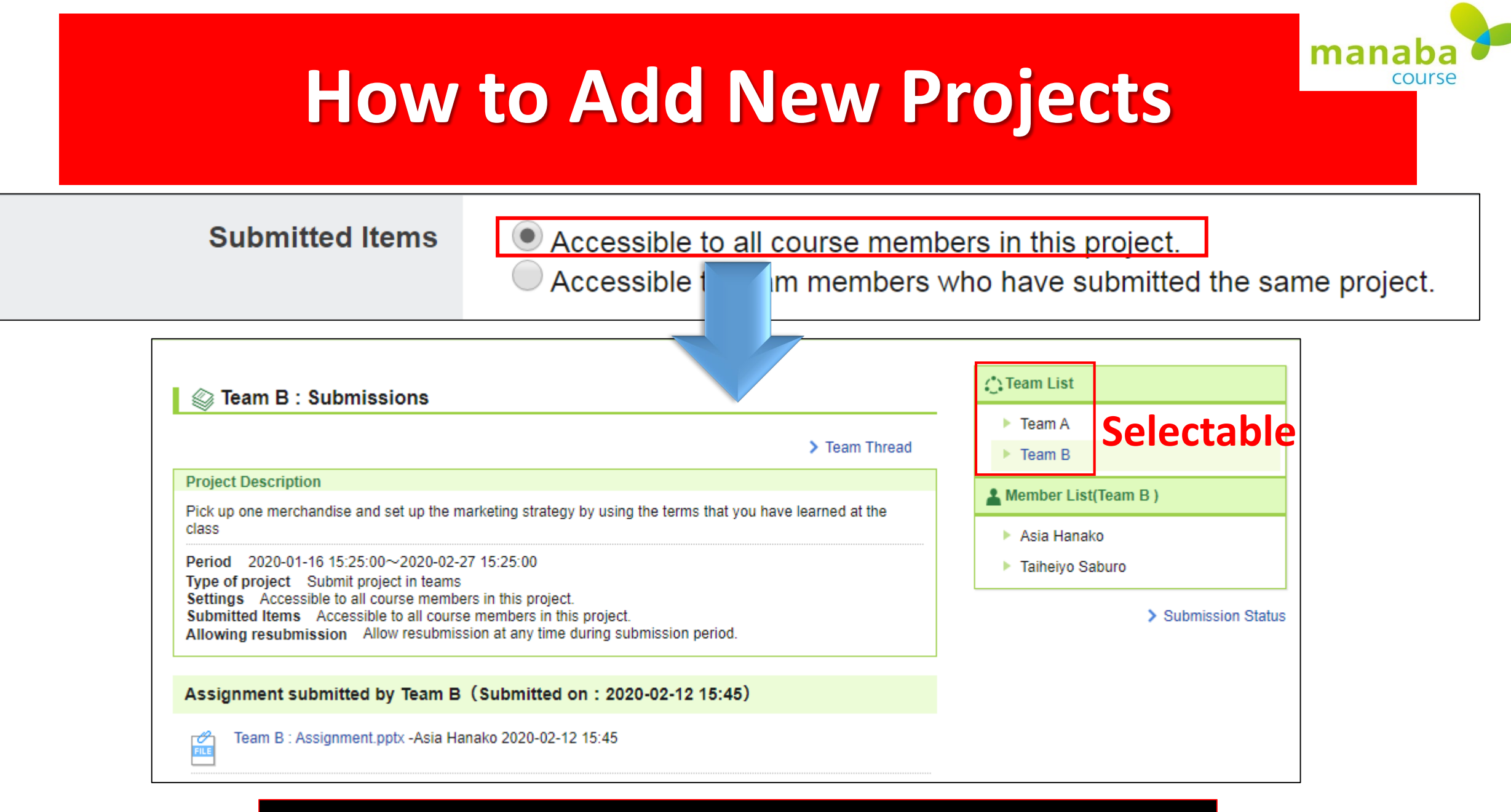

F

### All students can see other teams' submitted projects

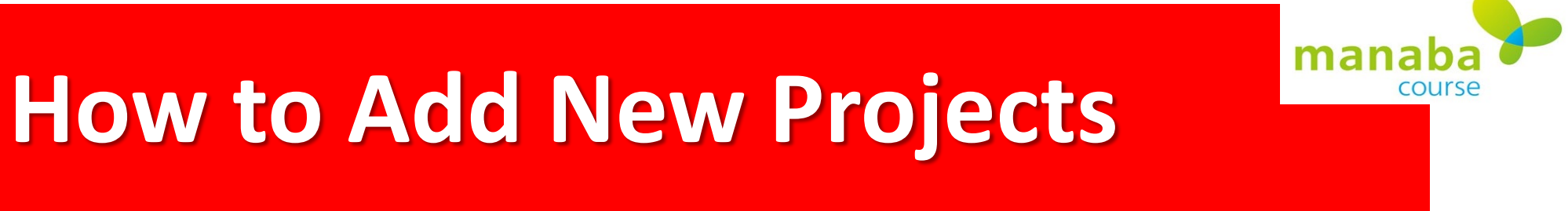

Allowing resubmission

Ę

Do not allow resubmission

Allow resubmission at any time during submission period.

\* Course Instructor can retract the student's assignment and return it to pre-submission status at any time.

| Vertication C : Submissions                                                                                                    | > Team Thread |
|----------------------------------------------------------------------------------------------------|---------------|
| Project Description                                                                                                    |               |
| Submit within deadline!                                                                                                    |               |
| Type of project       Submit project in teams         Settings       Accessible to all course members in this project.         Submitted Items       Accessible to all course members in this project.         Allowing resubmission       Allow resubmission at any time during submission peri | od.           |
|                                                                                                    |               |
| Assignment submitted by Team C(Submitted on:2019-11-11 20                                                                                                    | 14)           |
| Assignment submitted by Team C (Submitted on : 2019-11-11 20)                                                                                                    | 14)           |

#### **Students can delete and reupload their projects**

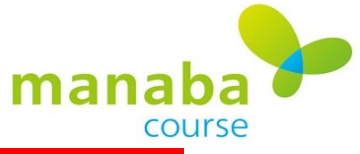

| <b>Proje</b><br>ੀ | ects Administration                                 | View as                                   | <mark>r Instruc</mark><br>■ New Pro | oject   | Import        |           |   |   |      |
|-------------------|-----------------------------------------------------|-------------------------------------------|-------------------------------------|---------|---------------|-----------|---|---|------|
| Please            | e check the submitted answers and register grades b | y clicking on the Manage menu( )          |                                     |         |               |           |   |   |      |
| No.≞              | Title                                               | Period                                    | Publish / Unpu                      | blish 🕜 | Submitter     | Manage    |   |   |      |
| 3                 | Team-Based Project                                  | - 2019-10-18 13:00~<br>- 2019-10-31 13:00 | Unpubli                             | shed 🏨  | 0 teams       |           | 1 | C | lick |
|                   | 📩 Exp                                               | ort All Projects                          |                                     | 💠 Edi   | t             |           |   |   |      |
|                   |                                                     |                                           |                                     | 🏓 Mai   | nage Teams    |           | 2 | C | lick |
|                   |                                                     |                                           |                                     | 🛃 Exp   | ort           |           |   |   |      |
|                   |                                                     |                                           |                                     | 🛃 Sub   | mission Sta   | tus       |   |   |      |
|                   |                                                     |                                           |                                     | 🔄 Reg   | gister Grades | s (Excel) |   |   |      |
|                   |                                                     |                                           |                                     | 📩 Del   | ete           |           |   |   |      |

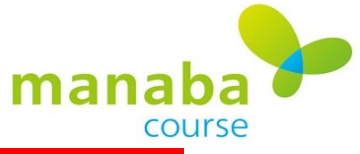

| Ad   | Add Team                                                             |                |                      |         |  |  |  |  |  |  |
|------|----------------------------------------------------------------------|----------------|----------------------|---------|--|--|--|--|--|--|
| Sele | Select the members of the team. (Students not part of any team: 11:) |                |                      |         |  |  |  |  |  |  |
|      | New Team A Input name of first tear                                  |                |                      |         |  |  |  |  |  |  |
|      |                                                                      |                |                      |         |  |  |  |  |  |  |
|      | Name                                                                 | Student ID     |                      | Team    |  |  |  |  |  |  |
|      | Ritsumei Taro                                                        |                | Course Student       |         |  |  |  |  |  |  |
|      | Asia Kiyoko                                                          |                | Course Student       |         |  |  |  |  |  |  |
|      | Taiheiyo Manabu                                                      | k the box to s | Course Student       | emhers  |  |  |  |  |  |  |
|      | Asia Hanako                                                          |                | Course Student       |         |  |  |  |  |  |  |
|      | Taiheiyo Saburo                                                      |                | Course Student       |         |  |  |  |  |  |  |
|      | Ritsumei Maiko                                                       |                | Course Student       |         |  |  |  |  |  |  |
|      | Asia Ichiro                                                          |                | Course Student       |         |  |  |  |  |  |  |
|      | Taiheiyo Momoko                                                      |                | Course Student       |         |  |  |  |  |  |  |
|      | Ritsumei Nanako                                                      |                | Course Student       |         |  |  |  |  |  |  |
|      | Ritsumei Chiyoko                                                     |                | Course Student       |         |  |  |  |  |  |  |
|      |                                                                      |                | Course<br>Instructor |         |  |  |  |  |  |  |
|      |                                                                      | Preview        | Save                 | 3 Click |  |  |  |  |  |  |

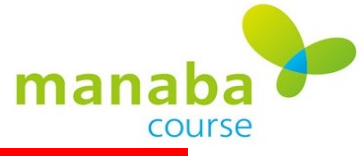

Ţ

| A new | team was created.            | No. 11 : Team A (2 members) Edit      |                      |                    |                        |
|-------|------------------------------|---------------------------------------|----------------------|--------------------|------------------------|
| Ad    | d Team                       |                                       |                      |                    |                        |
| Sele  | ect the members of the team. | · · · · · · · · · · · · · · · · · · · |                      |                    |                        |
|       | New Tea                      | > Projects Administration             |                      |                    |                        |
|       | Name                         | Student ID                            |                      | Team               |                        |
|       | Ritsumei Taro                |                                       | Course Student       | Team A             |                        |
|       | Asia Kiyoko                  |                                       | Course Student       | Team A Confirm the | e team name is correct |
|       | Taiheiyo Manabu              |                                       | Course Student       |                    |                        |
|       | Asia Hanako                  |                                       | Course Student       |                    |                        |
|       | Taiheiyo Saburo              | heck the box                          | Course Student       | w team members     |                        |
|       | Ritsumei Maiko               |                                       | Course Student       |                    |                        |
|       | Asia Ichiro                  |                                       | Course Student       |                    |                        |
|       | Taiheiyo Momoko              |                                       | Course Student       |                    |                        |
|       | Ritsumei Nanako              |                                       | Course Student       |                    |                        |
|       | Ritsumei Chiyoko             |                                       | Course Student       |                    |                        |
|       |                              |                                       | Course<br>Instructor |                    |                        |
|       |                              | Preview                               | Save                 | 4 Click            |                        |

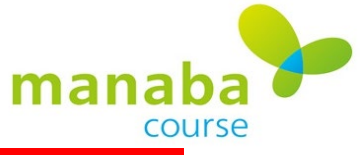

Ţ

| A new | / team was created.        |                            |                      |        |               | No. 3 : Team A (   | 2 members) | JE/   | Edit       |
|-------|----------------------------|----------------------------|----------------------|--------|---------------|--------------------|------------|-------|------------|
| Sele  | ect the members of the tea | m (Students not part of an | v team: 1:)          |        |               |                    |            |       | Ŧ          |
| 0010  |                            |                            |                      |        |               | No. 4 : Team B (   | 2 members) | 1     | Edit       |
|       | New                        | Team F                     |                      |        |               |                    |            |       | Ţ          |
|       | Name                       | Student ID                 |                      |        | Team          | No. 5 : Team C (   | 2 members) | 1     | Edit       |
|       | Ritsumei Taro              |                            | Course Student       | Team A |               |                    |            | -     |            |
|       | Asia Kiyoko                |                            | Course Student       | Team A |               | No. 6 : Team D.(   | 2 mombore) |       |            |
|       | Taiheiyo Manabu            |                            | Course Student       | Team B |               | NO. 0 . Tealin D ( | z members) | Ì     | Edit       |
|       | Asia Hanako                |                            | Course Student       | Team B | Click to D    | elete the Tear     | n          |       | Ŧ          |
|       | Taiheiyo Saburo            |                            | Course Student       | Team C |               | No. 7 : Team E (   | 2 members) | 1     | Edit       |
|       | Ritsumei Maiko             |                            | Course Student       | Team C |               |                    |            |       |            |
|       | Asia Ichiro                |                            | Course Student       | Team D | Click to Chai | nge Team Me        | mbers      |       |            |
|       | Taiheiyo Momoko            |                            | Course Student       | Team D |               |                    | > Projects | Adm : | inistratio |
|       | Ritsumei Nanako            |                            | Course Student       | Team E |               |                    |            |       |            |
|       | Ritsumei Chiyoko           |                            | Course Student       | Team E |               |                    |            |       |            |
|       | I                          |                            | Course<br>Instructor |        |               |                    |            |       |            |
|       |                            | Preview                    | Save                 |        |               |                    |            |       |            |

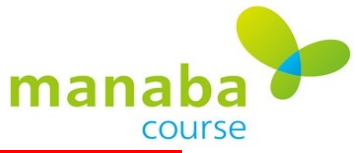

## **Reuse a Previously Created Team**

| >Use | Use previously created teams.                                        |            |                      |      |  |  |  |  |  |
|------|----------------------------------------------------------------------|------------|----------------------|------|--|--|--|--|--|
| Ad   | Add Team                                                             |            |                      |      |  |  |  |  |  |
| Sele | Select the members of the team. (Students not part of any team: 11:) |            |                      |      |  |  |  |  |  |
|      | New Team A                                                           |            |                      |      |  |  |  |  |  |
|      | Name                                                                 | Student ID |                      | Team |  |  |  |  |  |
|      | Ritsumei Taro                                                        |            | Course Student       |      |  |  |  |  |  |
|      | Asia Kiyoko                                                          |            | Course Student       |      |  |  |  |  |  |
|      | Taiheiyo Manabu                                                      |            | Course Student       |      |  |  |  |  |  |
|      | Asia Hanako                                                          |            | Course Student       |      |  |  |  |  |  |
|      | Taiheiyo Saburo                                                      |            | Course Student       |      |  |  |  |  |  |
|      | Ritsumei Maiko                                                       |            | Course Student       |      |  |  |  |  |  |
|      | Asia Ichiro                                                          |            | Course Student       |      |  |  |  |  |  |
|      | Taiheiyo Momoko                                                      |            | Course Student       |      |  |  |  |  |  |
|      | Ritsumei Nanako                                                      |            | Course Student       |      |  |  |  |  |  |
|      | Ritsumei Chiyoko                                                     |            | Course Student       |      |  |  |  |  |  |
|      |                                                                      |            | Course<br>Instructor |      |  |  |  |  |  |
|      |                                                                      | Preview    | Save                 |      |  |  |  |  |  |

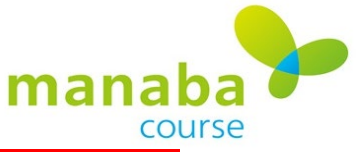

## **Reuse a Previously Created Team**

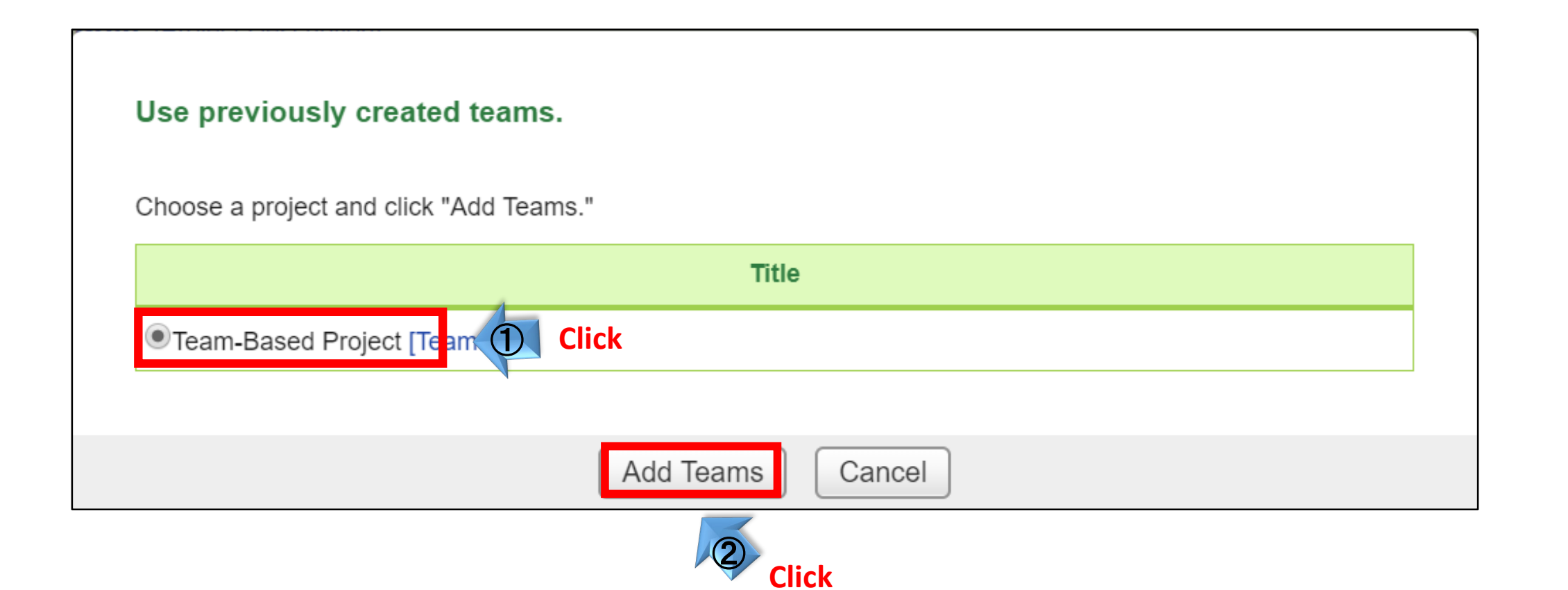